## Page | 1 Quick Reference Guide: Monthly Employee FMLA Tracking

| 1. Use the Navigat<br>to access Oracle T                                                                              | tor<br>ime.                                                                                                    | Entering Exempt<br>Exempt emp<br>Tin                              | Employee FMLA Time in<br>ployees will record FML/<br>ne when in a paid status                                                        | <b>n Oracle Cloud</b><br>A in <b>Oracle</b><br>S.                            |
|----------------------------------------------------------------------------------------------------|----------------------------------------------------------------------------------------------------|-------------------------------------------------------------------|----------------------------------------------------------------------------------------------------|------------------------------------------------------------------------------|
| VANDERBILT<br>Navigator<br>Me<br>Directory<br>It Orboarding<br>Pay<br>Personal Information<br>Time<br>Benefit Express | 2. Select the <b>Actions</b> icon in<br>the top right corner of the<br>screen, and then click<br><b>Maintain Absence Records</b> . | Relat<br>Manag<br>Mainta                                          | ed Links<br>e Time Cards<br>in Absence Records                                                                                       |                                                                              |
| Maintain Absence Records                                                                                              |                                                                                                    |                                                                   |                                                                                                    | Done                                                                         |
| View ▼ Format ▼ <b>+ Add</b> Dates                                                                                    | s Last 6 months 🔻 Absence Type 💌 Sta                                                                                               | atus 🔻 🖸                                                          | )                                                                                                    |                                                                              |
| Dates Abse                                                                                                    | ence The                                                                                                    | Duratio                                                           | n Status                                                                                                    | Delete                                                                       |
| 10/15/18 - 10/17/18 PTO                                                                                               |                                                                                                    | 24 Hour                                                           | s 🔮 Completed                                                                                                    | ×                                                                            |
| 10/10/18 - 10/10/18 PTO                                                                                               |                                                                                                    | 4 Hour                                                            | s 📀 Completed                                                                                                    | ×                                                                            |
| 7/13/18 - 7/17/18 PTO                                                                                                 | 3. Under Existing Absences click                                                                                                   | 24 Hour                                                           | s 🥑 Completed                                                                                                    | ×                                                                            |
| 4. Use the Absence<br>Type drop-down<br>menu to select                                                                |                                                                                                    |                                                                   | and start and end tim<br>Reason drop-down me<br>the reason the employ<br>FMLA leave. <i>If enterin</i><br><i>hours Advanced Mode</i> | es. Use the<br>enu to select<br>yee is taking<br>og less than 8<br>e must be |
| Add Absence Record                                                                                                    |                                                                                                    | Add Absence Record                                                | used.                                                                                                    |                                                                              |
| * Absence Type                                                                                                    |                                                                                                    | * Absence Type FML/                                               |                                                                                                    | Advanced Mode                                                                |
| Save and Close Bereau                                                                                                 | vement                                                                                                    | Single                                                            | day                                                                                                    |                                                                              |
| PTO FMLA<br>FMLA<br>Grand<br>Holida                                                                                   | - Military Care Giver<br>Ifathered Sick<br>ay Worked - Exempt Staff                                                                | * Start Date 10/15/18<br>* Start Time 8:00 AM<br>Duration 24 Hour | * End Date 10/17/1 * End Time * End S Balance                                                                                        | 8 👘                                                                          |
| e Balance                                                                                                    |                                                                                                    | Cason Emplo                                                       |                                                                                                    |                                                                              |
|                                                                                                    | , Louve                                                                                                    | Comments                                                          |                                                                                                    |                                                                              |
| Reid A                                                                                                    | Admin Leave                                                                                                    |                                                                   |                                                                                                    |                                                                              |
| rual 11/30/18                                                                                                    | tal Leave                                                                                                    | ▲ Legislative Inform                                              | nation                                                                                                    |                                                                              |
| Paren                                                                                                    | nal Leave/Martical                                                                                                    |                                                                   | nation                                                                                                    |                                                                              |
| Person                                                                                                    |                                                                                                    |                                                                   | nauon                                                                                                    |                                                                              |
| IMLA                                                                                                    |                                                                                                    | Segment                                                           | ▼                                                                                                    |                                                                              |
|                                                                                                    | 6. Click <b>Submi</b>                                                                                                    | t.                                                                | Save and Close ▼                                                                                                    | Sub <u>m</u> it <u>C</u> ancel                                               |

## **Employees in an Unpaid Status**

Employees in an unpaid status will not have access to Oracle. The **HCM** will be required to enter FMLA time in Oracle during this time. Since a time card will not be generated, FMLA will need to be entered in **Maintain Absence Records**. *Note: This is from the HCM view*.

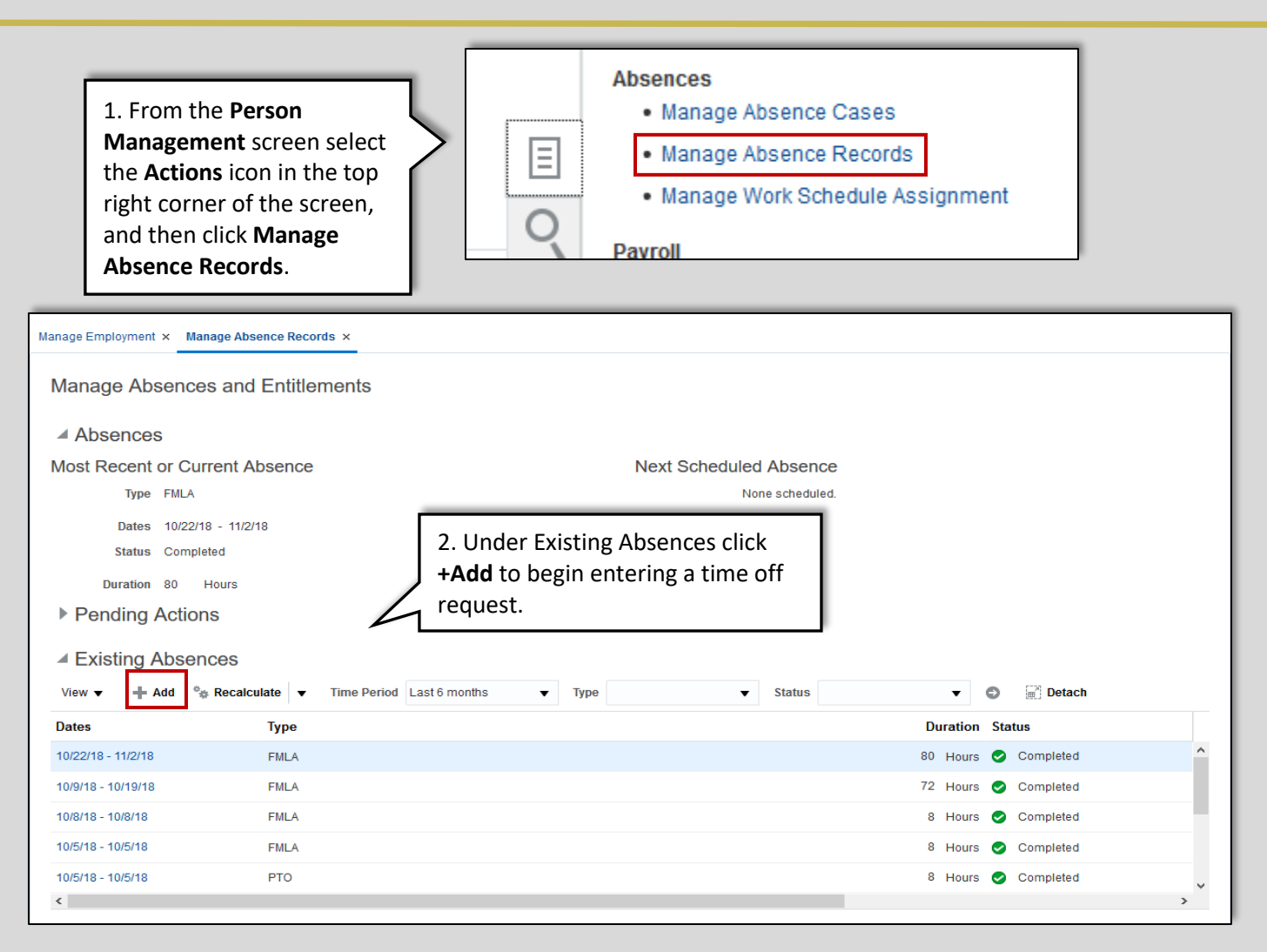

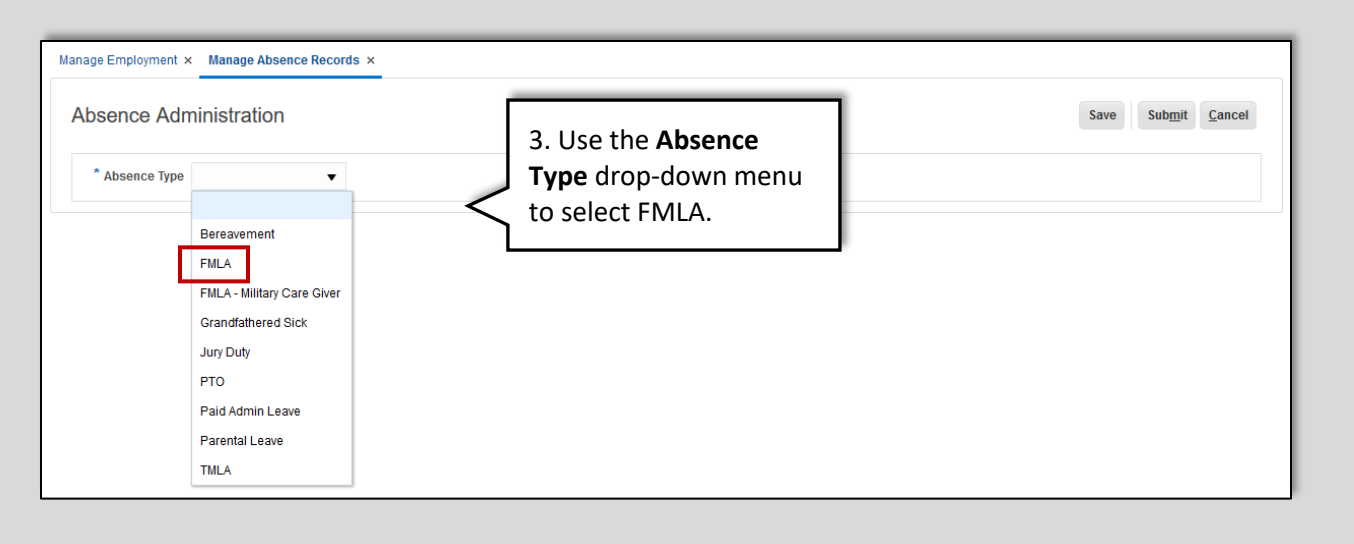

Page | 3 Quick Reference Guide: Monthly Employee FMLA Tracking

| Absence Administration        | entering less than 8 hours<br>Advanced Mode must be used | d. Save Sub <u>mit</u> <u>C</u> ancel |
|-------------------------------|----------------------------------------------------------|---------------------------------------|
| * Absence Type FMLA 🗸         | Advanced Mode                                            | ^                                     |
| Basic Mode Single day         |                                                          | 5. Click Submit.                      |
| * Start Date 11/11/18         | Start Time Not Applicable                                |                                       |
| * End Date 12/1/18            | End Time Not Applicable                                  |                                       |
| Details Plan Use Action Items |                                                          |                                       |
| Reason Employee's own medi 🔻  |                                                          |                                       |
| Comments                      |                                                          |                                       |
|                               |                                                          |                                       |
|                               | h                                                        |                                       |